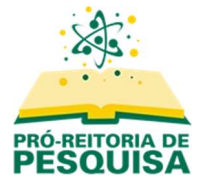

# Procedimento para submeter um projeto

Acesse o link https://submissoesic.propes.ufabc.edu.br/.

Selecione o edital desejado e clique na opção "Acessar revista".

| THIS NETTONIA DE<br>PESQUISA |                                                                                                    |
|------------------------------|----------------------------------------------------------------------------------------------------|
|                              | Os projetos devem ser submetidos somente por orientadores(as).<br>No primeiro acesso será necessário criar um login, o qual pode ser igual ao utilizado anteriormente para efetuar as<br>submissões.<br>Acesse os tutoriais para verificar os novos procedimentos.<br>Em caso de dúvidas, encaminhe um e-mail para <u>iniciacao@ufabc.edu.br</u> |
|                              | Edital 04/2022 - PIC/PIBIC/PIBITI/PIBIC-AF<br>Edital para submissão de projetos de alunos veteranos concorrendo a bolsas e voluntários. As submissões devem ser<br>efetuadas SOMENTE pelos orientadores. Os arquivos dos projetos NÃO devem conter qualquer informação sobre os<br>autores.<br>Acessar revista<br>Edição Atual                   |

Clique na palavra "Acesso", no canto superior direito da página.

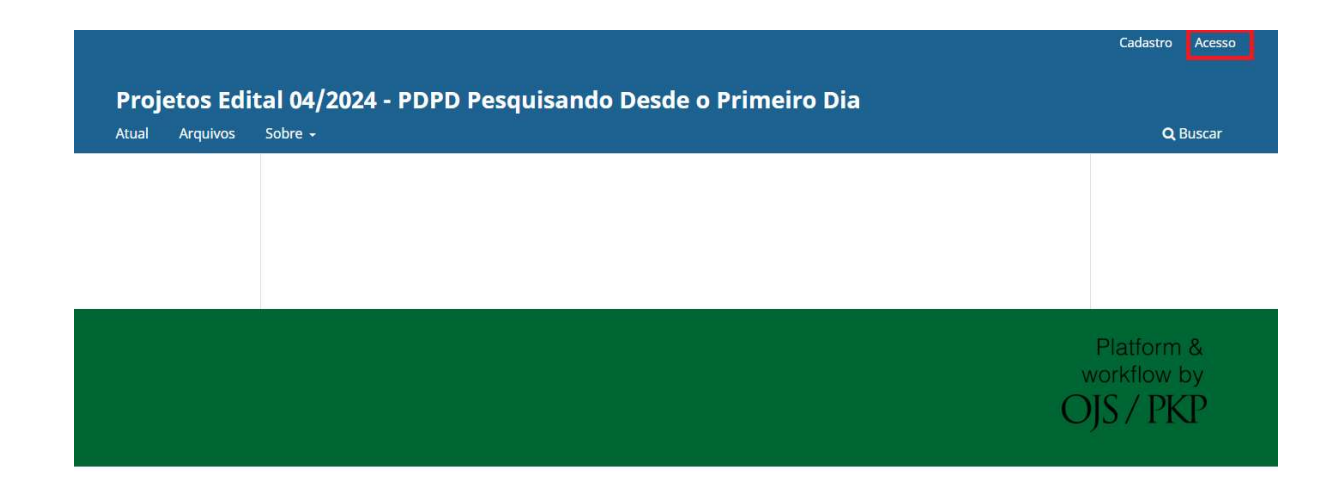

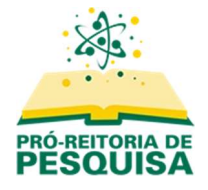

| Angunos | Sobre -                     | Q, Busci |
|---------|-----------------------------|----------|
|         | Inion / Acesia              |          |
|         | Acesso                      |          |
|         | * Indica campo obrigatório  |          |
|         | Name de usuário ou e-mail * |          |
|         | Senha *                     |          |
|         | Common a surfact            |          |
|         | Mantenhame constadu         |          |
|         | Acono                       |          |

Preencha os campos com seu usuário e senha e clique no botão "Acesso".

Clique no botão "Nova Submissão" para iniciar o processo.

|        | -                         |   |        |              |             |
|--------|---------------------------|---|--------|--------------|-------------|
| Fila 3 | Arquivado                 |   |        |              | 🔁 Aju       |
| Minl   | has Submissões Designadas | Q | Buscar | T Filtros No | va Submissã |

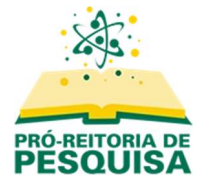

## Informações iniciais

Preencha o título do projeto, o centro ao qual está vinculado, leia atentamente as informações do check list e marque as duas caixas localizadas abaixo caso esteja de acordo.

Em seguida clique no botão "Iniciar submissão".

| Sec      | .ão *                                                                                                    |
|----------|----------------------------------------------------------------------------------------------------|
| 0        |                                                                                                    |
| US a     | tigos devem ser submetidos a uma das seções do periodico.                                                                                                    |
| 0 0      | entro de Matemática, Computação e Cognição                                                                                                    |
| ) c      | entro de Ciências Naturais e Humanas                                                                                                    |
| 0 0      | entro de Engenharia, Modelagem e Ciências Sociais Aplicadas                                                                                                    |
| O R      | epresentantes do CPIC                                                                                                    |
| Ch       | ecklist da Submissão *                                                                                                    |
| Toda     | s as submissões devem atender aos seguintes requisitos.                                                                                                    |
| •        | Estou ciente de que a submissão do projeto deverá ser efetuada somente pelo orientador.                                                                                                 |
| •        | Li e estou de acordo com as regras do edital e estou ciente de que falsa declaração pública ocasionará cancelamento do projeto,<br>a qualquer momento.                                  |
| •        | ESTOU CIENTE DE QUE O PROJETO NÃO DEVERÁ CONTER IDENTIFICAÇÃO DO ORIENTADOR E DO ALUNO. PROJETOS COM<br>IDENTIFICAÇÃO SERÃO DESCLASSIFICADOS.                                           |
| •        | Estou ciente de que o resumo do projeto deve ser informado em campo específico do sistema, agilizando o processo de<br>avaliação.                                                       |
| ٠        | Estou ciente de que, como orientador, irei me dispor a emitir pareceres a projetos de Iniciação Científica e seus respectivos relatórios parciais e finais, deste ou de outros editais. |
|          | Estou ciente das obrigações que terei como orientador durante toda a execução do projeto, desde a análise dos relatórios do                                                             |
|          | aluno até o seu envio e inscrição do trabalho no simpósio de IC, após o término da vigência.                                                                                            |
| <u> </u> | m, minha submissão atende a todos esses requisitos.                                                                                                    |
| Co       | nsentimento de Privacidade *                                                                                                    |
| _ s      | m, eu concordo em ter meus dados coletados e armazenados de acordo com a <u>declaração de privacidade</u> .                                                                             |

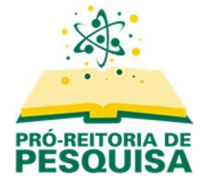

#### Passo 1. Detalhes

Preencha o título, palavras-chave e o resumo. Ao final, clique em "**Continuar**" ou "**Salvar para depois**".

ATENÇÃO: O campo "Resumo" deve ter no mínimo 200 caracteres.

| Detalhes da Submissão                                                                      | Título *                                                                                                    |                 |
|--------------------------------------------------------------------------------------------|----------------------------------------------------------------------------------------------------|-----------------|
| orneça os seguintes detalhes para nos ajudar a<br>erenciar sua submissão em nosso sistema. | 1                                                                                                    | <u>A</u>        |
|                                                                                            | Palavras-chave *<br>Palavras-chave são tipicamente frases de uma a três palavras utilizadas<br>tópicos principais de uma submissão. | para indicar os |
|                                                                                            | Resumo *                                                                                                    |                 |
|                                                                                            | $B I X^2 X_2 \mathscr{G}$                                                                                                    |                 |
|                                                                                            |                                                                                                    |                 |
|                                                                                            |                                                                                                    |                 |
|                                                                                            |                                                                                                    |                 |
|                                                                                            |                                                                                                    |                 |
|                                                                                            |                                                                                                    |                 |
|                                                                                            |                                                                                                    |                 |
|                                                                                            |                                                                                                    |                 |
|                                                                                            |                                                                                                    |                 |
|                                                                                            |                                                                                                    |                 |
|                                                                                            |                                                                                                    |                 |
|                                                                                            |                                                                                                    |                 |

**ATENÇÃO: Para incluir as palavras-chave** é necessário teclar **ENTER** após cada uma delas (aparecerá um "x" vermelho ao lado de cada palavra incluída corretamente).

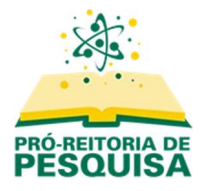

| Palavras-cl    | nave *         |                                                               |
|----------------|----------------|---------------------------------------------------------------|
| Palavras-chav  | e são tipicame | ente frases de uma a três palavras utilizadas para indicar os |
| tópicos princi | pais de uma si | ubmissão.                                                     |
| Curry In       | Current and    |                                                               |
| testel         | testez ×       |                                                               |

## Passo 2. Enviar arquivos

Clique na opção "**Adicionar arquivo**", selecione o PDF a ser anexado e informe o **tipo**. Repita para cada arquivo a ser anexado. Ao término, clique no botão "**Continuar**".

| 💙 Detalhes — (2) Enviar Arquivos — (3)                                                                                                    | Contribuidores – 4 Metadados – 5 Par                            | a os Editores — 6 Avalia |
|----------------------------------------------------------------------------------------------------|-----------------------------------------------------------------|--------------------------|
| <b>Enviar Arquivos</b><br>Forneça todos os arquivos que nossa equipe                                                                                                    | Documentos                                                      | Adicionar Arquivo        |
| editorial possa precisar para avaliar sua<br>submissão. Além do trabalho principal, você<br>pode enviar conjuntos de dados, declarações de<br>conflito de interesses ou outros arquivos<br>suplementares se forem úteis para nossos<br>editores. | Projeto (1).pdf Que tipo de arquivo é esse? Projeto Comprovante | Editar Remover           |

**ATENÇÃO:** O projeto não deve conter identificação de orientador ou aluno! Nos relatórios essas informações são permitidas.

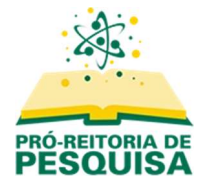

#### Passo 3. Contribuidores

Caso haja um coorientador no projeto, clique em "**Incluir Coautor**" para adicionar o nome e e-mail. Em seguida, clique no botão "**Continuar**".

| Detalhes – V Enviar Arquivos – 3                | Contribuidores – (4) Met | tadados — (5 | Para os Editore   | s — (6) Avalia  |
|-------------------------------------------------|--------------------------|--------------|-------------------|-----------------|
| Contribuidores                                  |                          |              |                   |                 |
| Adicione os detalhes de todos os contribuidores | Contribuidores           | Ordem        | Pré-visualizar    | Incluir Coautor |
| a esta submissão. Os colaboradores adicionados  |                          |              |                   |                 |
| aqui receberão um e-mail de confirmação da      | Autor                    |              | Contato principal | Editar Excluir  |
| submissão, bem como uma cópia de todas as       |                          |              |                   |                 |
| decisões editoriais registradas contra esta     |                          |              |                   |                 |
| submissão.                                      |                          |              |                   |                 |
| Se um colaborador não puder ser contatado por   |                          |              |                   |                 |
| e-mail, porque deve permanecer anônimo ou       |                          |              |                   |                 |
| não possui uma conta de e-mail, por favor, não  |                          |              |                   |                 |
| insira um endereço de e-mail falso. Você pode   |                          |              |                   |                 |
| adicionar informações sobre este colaborador    |                          |              |                   |                 |
| em uma mensagem ao editor em uma etapa          |                          |              |                   |                 |
| posterior do processo de submissão.             |                          |              |                   |                 |
|                                                 |                          |              |                   |                 |
|                                                 |                          |              |                   |                 |

### Passo 4. Metadados

Nessa tela será necessário preencher os dados do aluno, do orientador e do projeto. Caso não tenha alguma das informações em mãos, é possível selecionar o botão "**Salvar para depois**" e retornar posteriormente para finalizar a submissão.

Após preencher todas as informações, prossiga através do botão "Continuar".

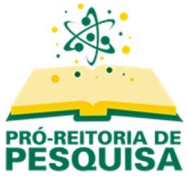

| Detalhes — 🕑 Enviar Arquivo | s - 🕑 Contribuidores - 👍 Metadados - 5 Para os Editores -            | 6 Avalia |
|-----------------------------|----------------------------------------------------------------------|----------|
| Dados do Aluno              | Nome completo do(a) aluno(a) *                                       |          |
|                             | 1                                                                    |          |
|                             | RA do(a) aluno(a) *<br>Para alunos externos, informar 99             |          |
|                             | E-mail do(a) aluno(a) *                                              |          |
|                             | Modalidade de Participação *                                         |          |
|                             | <ul> <li>Concorrer a bolsa</li> <li>Atuar como voluntário</li> </ul> |          |
|                             |                                                                      |          |

**ATENÇÃO**: No campo "Indique nomes de pesquisadores que você NÃO gostaria que avaliassem seu trabalho" o orientador poderá indicar nomes de docentes com os quais possa haver conflito de interesses. Este campo é opcional, sigiloso e visualizado somente pelos editores (CPIC).

#### Passo 5. Para os editores

Sugerimos que o campo **"Comentários para o editor**" seja deixado em branco, pois todas as informações necessárias para o processo de avaliação devem estar no arquivo anexado, de acordo com o edital.

Clique no botão "Continuar".

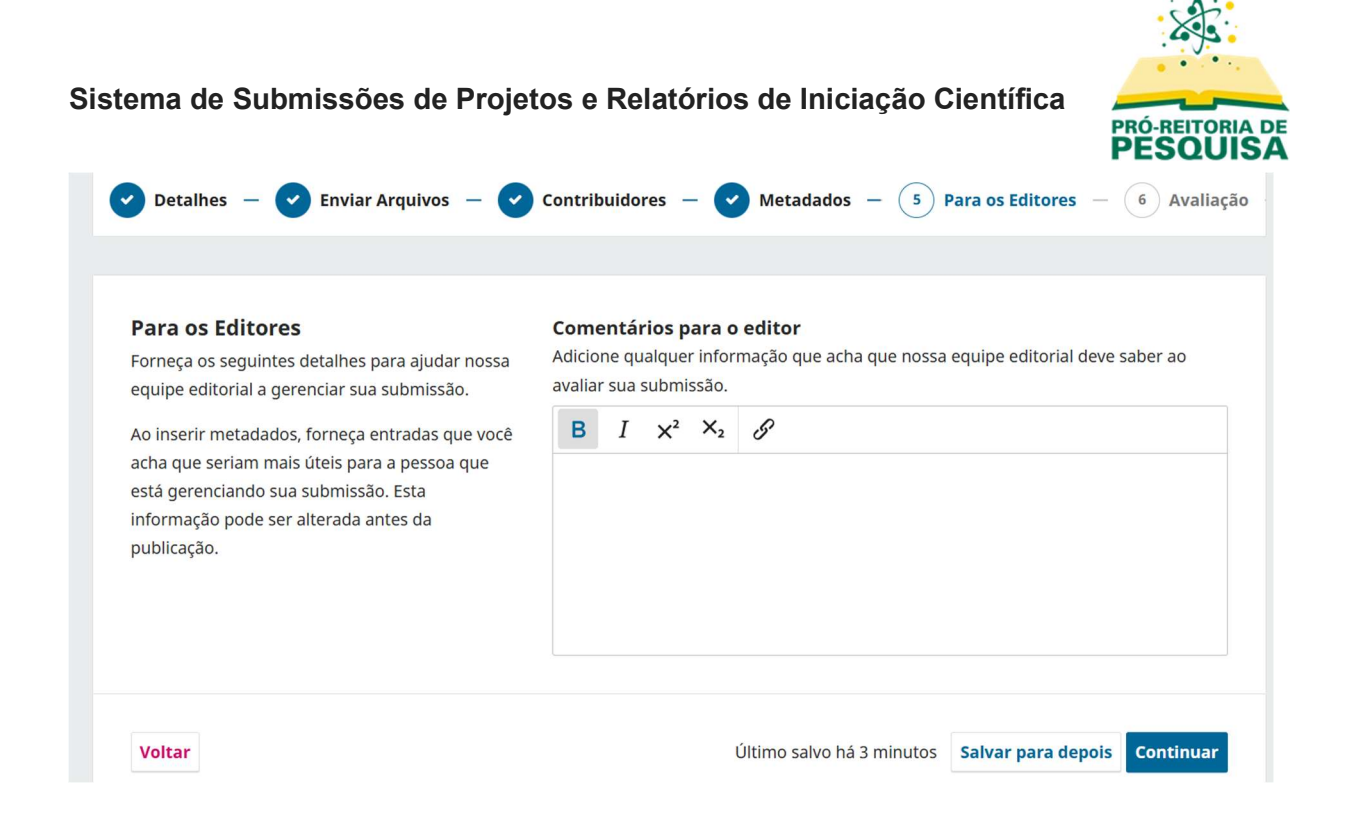

### Passo 6. Avaliação

Revise as informações que aparecerão na tela.

Caso seja necessário efetuar alguma alteração, clique no botão "**Voltar**", efetue as alterações necessárias e prossiga com a submissão.

Se os dados estiverem corretos, clique no botão "Submeter" para finalizar a submissão.

Aparecerá uma mensagem de confirmação.

Clique novamente em "Submeter" para finalizar o processo e aguarde.

|                             | matematica                             |
|-----------------------------|----------------------------------------|
| Submeter                    | ×                                      |
| A submissão, <b>Teste</b>   | será enviada para Projetos Edital      |
| 04/2024 - PDPD Pesquisan    | do Desde o Primeiro Dia para avaliação |
| editorial. Tem certeza de q | ue deseja concluir esta submissão?     |
|                             |                                        |
|                             |                                        |
|                             | Submeter Cancelar                      |
|                             |                                        |
|                             | Comentarios para o editor              |
|                             | Nenhum(a)                              |

O sistema informará que a submissão foi efetuada e apresentará uma tela onde poderão ser tomadas as seguintes ações:

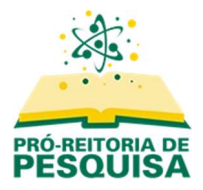

- Revisar a submissão que acabou de ser efetuada;
- Iniciar uma nova submissão;
- Voltar à sua tela principal, onde aparecerão as suas submissões.

## Selecione e opção desejada.

|               | Submissão completa                                                                                                    |
|---------------|----------------------------------------------------------------------------------------------------|
| O pe<br>edito | eriódico foi notificado de sua submissão e uma mensagem de confirmação foi enviada para o seu e-mail cadastrado. Assim que um dos<br>pres revisar sua submissão, ele entrará em contato. |
| Por           | enquanto, você pode:                                                                                                    |
|               | <u>Revisar esta submissão</u>                                                                                                    |
|               | <u>Criar uma nova submissão</u>                                                                                                    |
|               | Voltar para seu painel                                                                                                    |
|               |                                                                                                    |

Em caso de dúvidas, encaminhe e-mail para iniciacao@ufabc.edu.br.